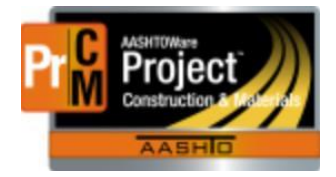

MONTANA DEPARTMENT OF TRANSPORTATION AASHTOWare Project Construction and Materials

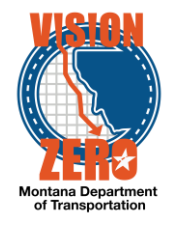

# MDT Procedure Process: Vendor Reference Equipment, Personnel and Staff Maintenance

Date: November 30, 2017 Updated: August 26, 2019

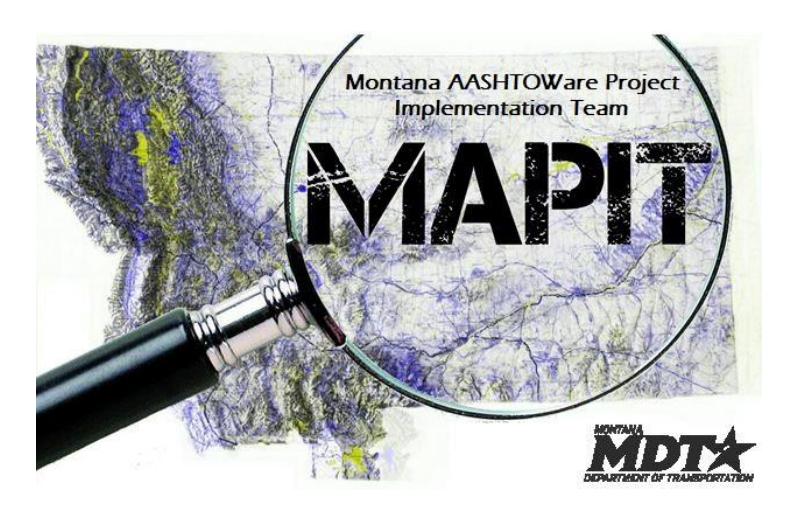

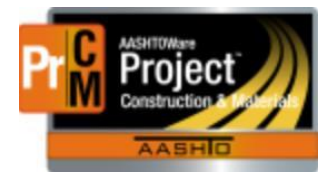

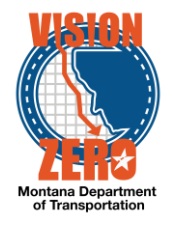

# Process Definition

The Reference Generic Equipment, Personnel and Staff along with the Vendor Asset Summary allows a user to maintain a centralized list of equipment, personnel types, and supervisors associated to a vendor. A record on the Vendor Asset Summary can be imported at the contract level to multiple contracts.

### Acronyms and Definitions

- CSS Construction Systems Section
- **DEO District Engineering Officer**
- MDT Montana Department of Transportation

#### MDT Procedure

- 1. To add a new piece of generic equipment to be available for all vendors:
  - a. Navigate to Reference Data > Generic Equipment.
  - b. Click the New button.
  - c. Enter an Equipment Class and Equipment Description.
  - d. Click Save.
  - e. A database procedure will add the new generic equipment to all vendors in the vendor list.

| Generic Equipment Overview   |                           |
|------------------------------|---------------------------|
| ✓ Generic Equipment Overview |                           |
| Q Advanced Showing 9 of 9    |                           |
| New                          | 0 added   0 m             |
| Equipment Class * 🔻          | Equipment Description * 🔻 |
| Broom                        | Broom                     |

- 2. To add a new personnel type to be available for all vendors:
  - a. Navigate to Reference Data > Generic Personnel.
  - b. Click the New button.
  - c. Enter the Personnel Class and Personnel Description.
  - d. Click Save.
  - e. A database procedure will add the new generic personnel type to all vendors in the vendor list.

| Generic Personnel Overview   |                           |      |
|------------------------------|---------------------------|------|
| ✓ Generic Personnel Overview |                           |      |
| Q Advanced Showing 10 of 10  |                           |      |
| New                          | 0 a                       | Ided |
| Personnel Class * 🔻          | Personnel Description 🕈 🔻 |      |
| Carpenter                    | Carpenters                | Q    |

3. The District Engineering Officers (DEO) will enter and maintain the Supervisor names in the Vendor Asset Summary.

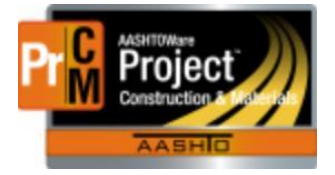

MONTANA DEPARTMENT OF TRANSPORTATION AASHTOWare Project Construction and Materials

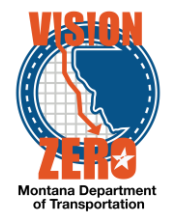

- a. Navigate to Reference Data > Vendors
- b. Enter a full or partial vendor name or ID. Click on the Vendor ID link.

| ✓ Vendor   | r Overview                |                                |                             |
|------------|---------------------------|--------------------------------|-----------------------------|
| Q highmark |                           | System Default  Showing 1 of 1 |                             |
| Vendor     | Legal Name                |                                | Туре                        |
| 6782       | <b>Q</b> HIGHMARK TRAFFIC | SERVICES, INC.                 | CON - COMMERCIAL CONTRACTOR |

- c. Click on the Asset Quick link.
- d. Click on the Supervisors tab.
- e. To add a new Supervisor/Foreman, click the New button.
- f. Enter the Supervisor ID, Supervisor Name and Effective Date.
- g. Select Status = ACTIVE.
- h. Click Save.
- i. Repeat steps d-g for each Supervisor/Foreman.
- j. To remove a Supervisor/Foreman from being selected in a DWR, enter an Expiration Date.

| Active | Staff ID 🔻     | Staff Description * 🔻 | Effective Date 🔻 | Expiration Date 🔻 | Status 🔻 🗸 🗸    |
|--------|----------------|-----------------------|------------------|-------------------|-----------------|
| Yes    | 1 Q            | Kautz, Glen           | 01/23/2017       | <b>#</b>          | ACTIVE - Active |
| Yes    | 2              | Meyer, Bradley        | 01/23/2017       |                   | ACTIVE - Active |
| Yes    | <sup>3</sup> Q | Rubenski, James       | 01/23/2017       |                   | ACTIVE - Active |
| Yes    | 4              | Smith, Joel           | 01/23/2017       |                   | ACTIVE - Active |
| Yes    | 5              | Wilke, Kale           | 01/23/2017       |                   | ACTIVE - Active |

- 4. The District Engineering Officers (DEO) will enter and maintain equipment at the vendor level in the Vendor Asset Summary.
  - a. Navigate to Reference Data > Vendors
  - b. Enter a full or partial vendor name or ID. Click on the Vendor ID link.

| Q highmark 2 System                  | m Default   Showing 1 of 1 |
|--------------------------------------|----------------------------|
|                                      | In Deladit • Growing For F |
| Vendor Legal Name                    | Туре                       |
| 6782 Q HIGHMARK TRAFFIC SERVICES, IN |                            |

c. Click on the Asset Quick link.

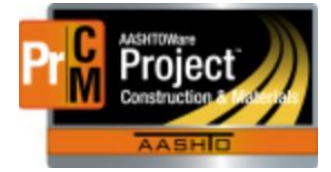

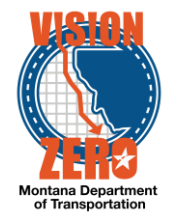

- d. Click on the Equipment tab.
- e. To add a specific piece of equipment for this vendor, click the New button.
- f. Enter the Equipment ID, Equipment Description and Effective Date.
- g. Select Status = ACTIVE.
- h. Click Save.
- i. Repeat steps o-r for each piece of equipment.

| Vendor 6782 - HIGHMARK TRAFFIC SERVICES, INC. |                                                                                                    |                |   |                           |   |                  |                   |                 |
|-----------------------------------------------|----------------------------------------------------------------------------------------------------|----------------|---|---------------------------|---|------------------|-------------------|-----------------|
| Equipment                                     |                                                                                                    |                |   |                           |   |                  |                   |                 |
| Personnel                                     | Q     Type search criteria or press Enter     Image: Comparison of the strength of the strength of the stre |                |   |                           |   |                  |                   |                 |
| Staff                                         | New                                                                                                    |                |   |                           |   |                  |                   |                 |
|                                               | Active                                                                                                    | Equipment ID 🔻 |   | Equipment Description * 💌 |   | Effective Date 🔻 | Expiration Date 🔻 | Status 🔻        |
|                                               | Yes                                                                                                    | BACKHOE        | Q | Backhoe                   | Q | 01/23/2017       | <b>m</b>          | ACTIVE - Active |
|                                               | Yes                                                                                                    | BROOM          | ۹ | Broom                     | Q | 01/23/2017       |                   | ACTIVE - Active |
|                                               | Yes                                                                                                    | DOZER          | Q | Dozer                     | Q | 01/23/2017       |                   | ACTIVE - Active |
|                                               | Yes                                                                                                    | EXCAVTR        | Q | Excavator                 | Q | 01/23/2017       |                   | ACTIVE - Active |

- 5. The District Engineering Officers (DEO) will enter and maintain personnel at the vendor level in the Vendor Asset Summary.
  - a. Navigate to Reference Data > Vendors
  - b. Enter a full or partial vendor name or ID. Click on the Vendor ID link.

| Vendor     | <sup>r</sup> Overview             |                             |
|------------|-----------------------------------|-----------------------------|
| Q highmark | System Default  Showing 1 of 1    |                             |
| Vendor     | Legal Name                        | Туре                        |
| 6782       | Q HIGHMARK TRAFFIC SERVICES, INC. | CON - COMMERCIAL CONTRACTOR |
|            |                                   |                             |

- c. Click on the Asset Quick link.
- d. Click on the Personnel tab.
- e. To add a specific type of personnel for this vendor, click the New button.
- f. Enter the Personnel ID, Personnel Description and Effective Date.
- g. Select Status = ACTIVE.
- h. Click Save.
- i. Repeat steps x-aa for each piece of equipment.

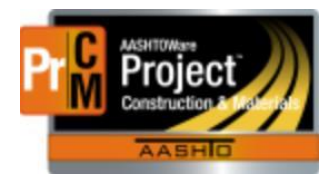

MONTANA DEPARTMENT OF TRANSPORTATION AASHTOWare Project Construction and Materials

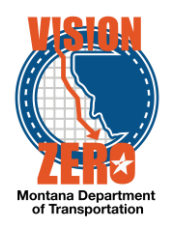

| ✓ Vendor: 6782 - HIGHMARK TRAFFIC SERVICES, INC. |                                                                              |                |   |                           |     |                |                   |            |           |
|--------------------------------------------------|------------------------------------------------------------------------------|----------------|---|---------------------------|-----|----------------|-------------------|------------|-----------|
| Equipment                                        |                                                                              |                |   |                           |     |                |                   |            |           |
| Personnel                                        | Q     Type search criteria or press Enter     Image: Advanced Showing 9 of 9 |                |   |                           |     |                |                   |            |           |
| Staff                                            | New 🔻                                                                        | New 🔻          |   |                           |     |                |                   | 0          | added 0 m |
|                                                  | Active                                                                       | Personnel ID 🔻 |   | Personnel Description * 🔻 | Eff | fective Date 🔻 | Expiration Date 🔻 | Status 🔻   |           |
|                                                  | Yes                                                                          | CARP           | ଷ | Carpenters                | 01  | 1/23/2017      | <b>#</b>          | ACTIVE - A | ctive 💌   |
|                                                  | Yes                                                                          | ELECT          | Q | Electricians              | 01  | 1/23/2017 🛗    |                   | ACTIVE - A | ctive -   |
|                                                  | Yes                                                                          | IRON           | Q | Iron Workers              | 01  | 1/23/2017 🛗    |                   | ACTIVE - A | ctive 💌   |
|                                                  | Yes                                                                          | LABR           | Q | Laborer                   | 01  | 1/23/2017      |                   | ACTIVE - A | ctive -   |

- **IT Systems Interfaces Outside of AASHTOWare Project**
- Process Exceptions

# Business Change Summary

Specific equipment and personnel can now be maintained at the vendor and contract levels, that does not affect the list of generic equipment or personnel.

# **Comments**